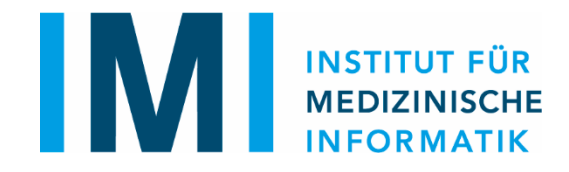

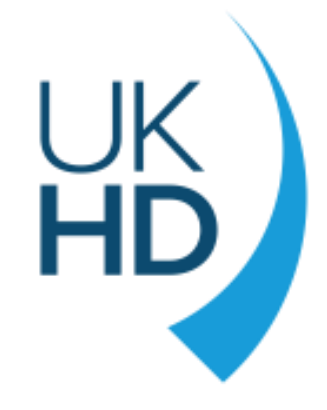

# Leitfaden

# Formularerstellung & Semantische Annotation mit OpenEDC/ImiEDC

#### Hintergrund

- Erstellung von Dokumenten im ODM-Format
  - ODM: Operational Data Model des Clinical Data Interchange Standards Consortium (CDISC)
  - Dateiformat, in dem Dokumente im Medizinische Datenmodelle-Portal (MDM-Portal) erstellt und bearbeitet werden
  - Dateiendung: xml (extended markup language)
- In das MDM-Portal kommen nur die Metadaten, nicht die klinischen Daten (Patientendaten)

#### Vorarbeit

- Kontrolle, ob das zu kodierende Dokument bereits im Medizinische Datenmodelle-Portal (MDM) hochgeladen ist
  - https://mdm.mi.uni-heidelberg.de/
  - Suche nach Titel oder ID wie NCT-Nummer (Identifiziernummer vom amerikanischen Register für klinische Studien clinicaltrials.gov)

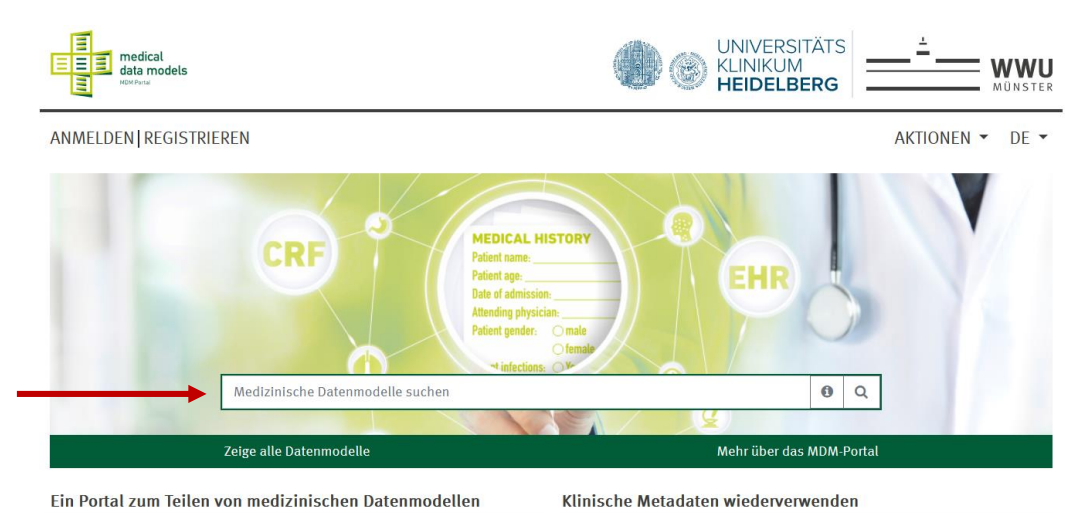

Erstellung, Analyse, Freigabe und Wiederverwendung von medizinischen Dokumentationsformular in der Patientenakte (EHR) oder als Case Report Form

Das MDM-Portal (Medizinische Datenmodelle) ist ein Metadaten-Register zur Elektronische Formulare gehören zum Alltag aller Mediziner-/innen: Ob als

#### Erstellen eines Formulars

- <u>https://mdm.mi.uni-heidelberg.de/openedc/</u> öffnen und neues Projekt auswählen
  - Zur Aktualisierung der Version "Strg + F5" drücken
    - Zur Sicherheit Datei vorher speichern, falls bereits Eingaben gemacht wurden
- Bei Bearbeitung eines bereits vorhandenen Formulars auf "Öffnen" klicken und das entsprechende XML-Dokument hochladen
- Ggf. Dokument aus MDM importieren (Modell ID in der URL der Modellseite)

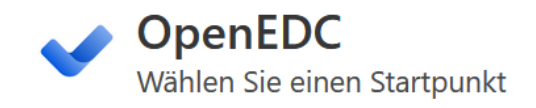

Mit dieser open-source Anwendung können Sie sichere medizinische Forschungsprojekte basierend auf dem CDISC ODM-XML Standard entwerfen und durchführen.

Alle Daten werden nur auf Ihrem lokalen Gerät verarbeitet und gespeichert. Sie können sich mit einem OpenEDC Server verbinden, um Projekte mit mehreren Benutzern und Standorten zu erstellen.

Wählen Sie **Neues Projekt** für ein leeres Projekt. Klicken Sie auf **Öffnen**, wenn Sie eine CDISC ODM Datei auf Ihrem Computer haben. Falls Sie diese Anwendung zum ersten Mal verwenden, wählen Sie **Beispiel**, um ein Beispielprojekt zu laden.

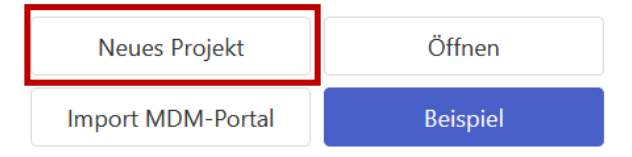

#### Studienname und -beschreibung

- Über einen Klick auf "Projektoptionen" (1) und dann "Name und Beschreibung" (2) kann der Studienname, der oben erscheint, die Studienbeschreibung und der Protokollname bearbeitet werden
- Mit dem Speichern wird das Fenster geschlossen.

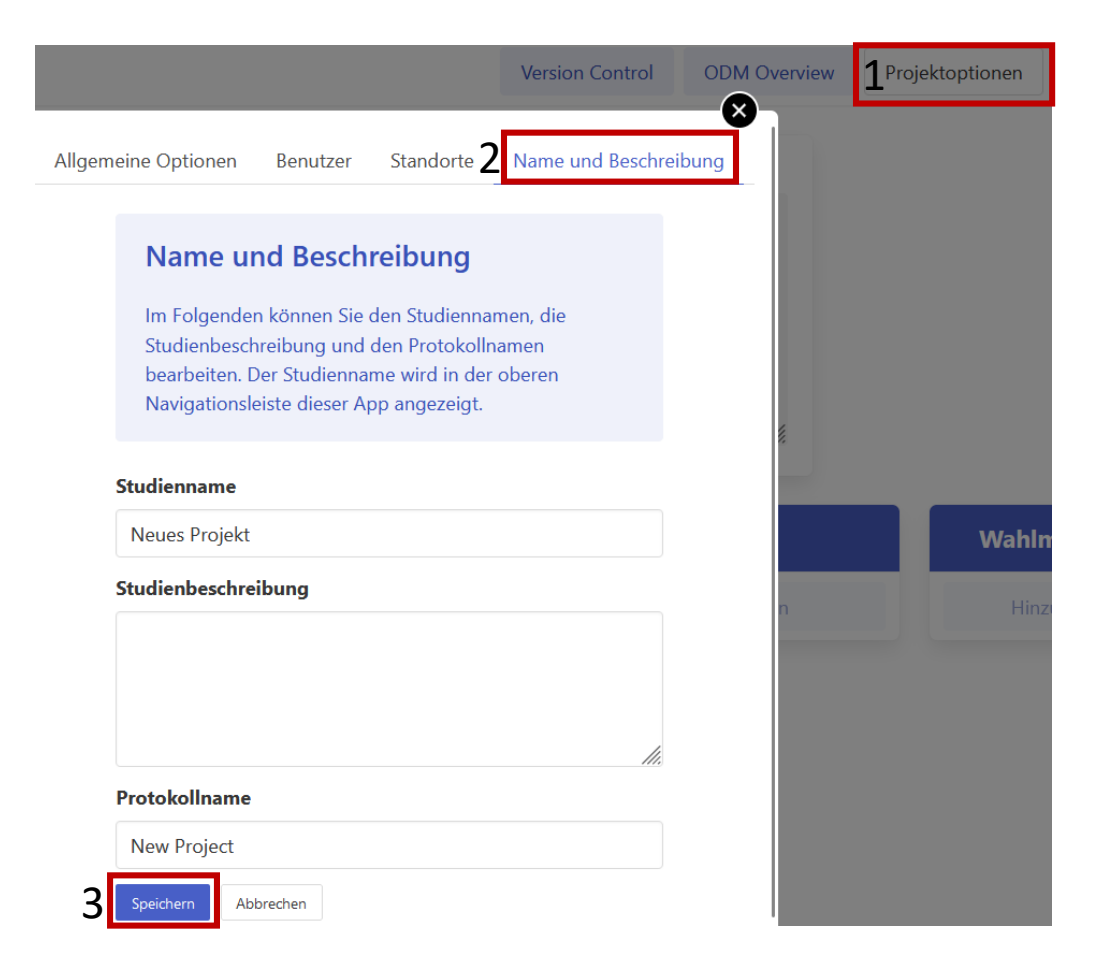

## Speichern

Projektoptionen

Datenexport

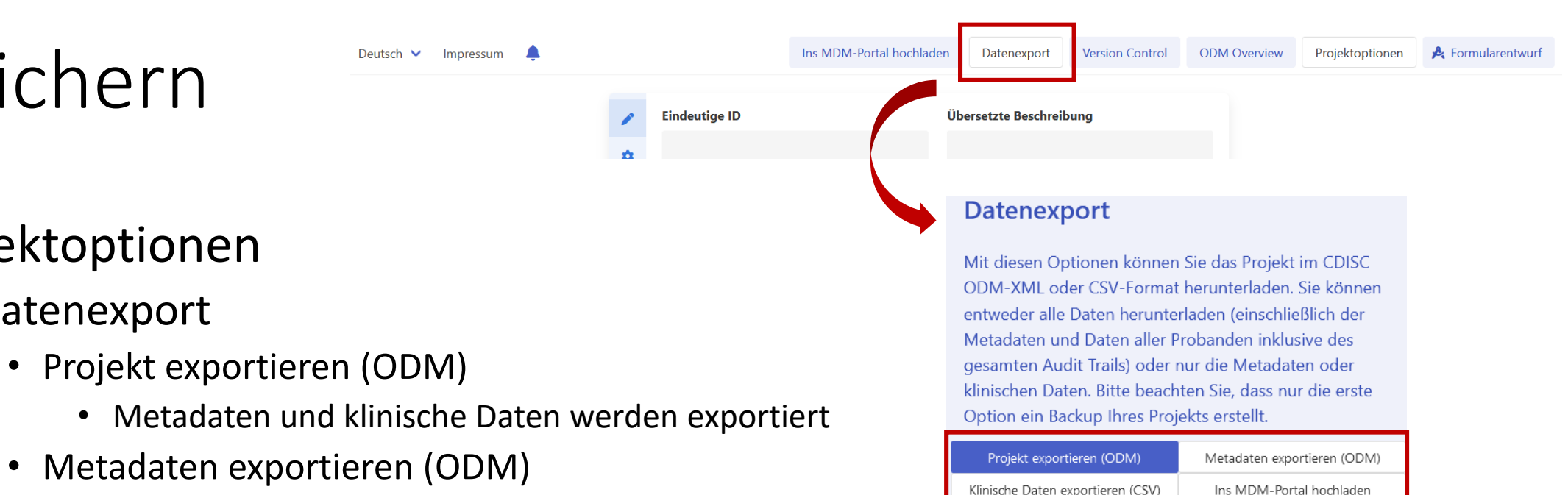

- Klinische Daten exportieren (CSV-Speicherformat) •
- Ins MDM-Portal hochladen (bei Anmeldung am Institut für medizinische Informatik)
- Cave: Die Eingaben werden nicht zwischengespeichert, daher regelmäßige Datenexports empfohlen.

#### Einstellungen anpassen

- Obere Zeile:
  - *"Formularentwurf"* auswählen, falls nicht bereits Standard
  - "Projektoptionen" anklicken und (weiter unten) Zusatzoptionen erlauben:
    - "Erlaube die Bearbeitung des Namens von Elementen, entsprechend des CDISC ODM Standards. Wenn ausgeschaltet, wird der Name automatisch auf den Wert der ID gesetzt" auswählen, falls nicht bereits geschehen

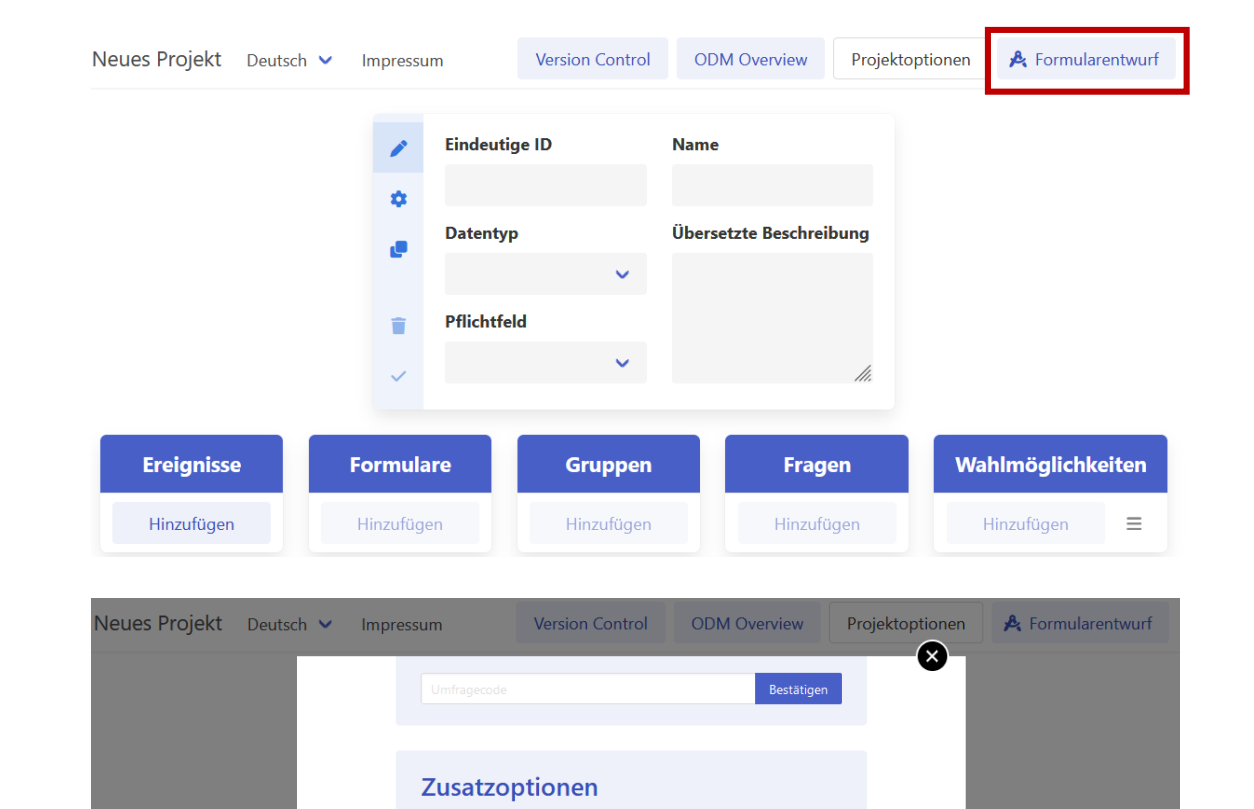

Im Folgenden sind verschiedene Zusatzoptionen aufgeführt, die Sie durch Anklicken aktivieren können.

Optionen für alle Benutzer gültig.

Wert 'yes' werden ignoriert.

statt einzeilige Textboxen.

Klicken auf ein Ereignis automatisch.

der ID gesetzt.

Ereignisse

Wenn Sie mit einem Server verbunden sind, sind die

Erlaube die Bearbeitung des Namens von Elementen, entsprechend des CDISC ODM Standards, Wenn

ausgeschaltet, wird der Name automatisch auf den Wert

□ Stelle Itemgruppen als Likertskala dar, wenn möglich. Itemgruppen mit einem Alias-Tag 'no-likert' und dem

Zeige Fragen mit dem Datentyp String als mehrzeilige

DÖffne die Umfrageansicht auf mobilen Geräten beim

## Einstellungen anpassen

• Sprache vorab aktivieren per drop down-Menü oben links.

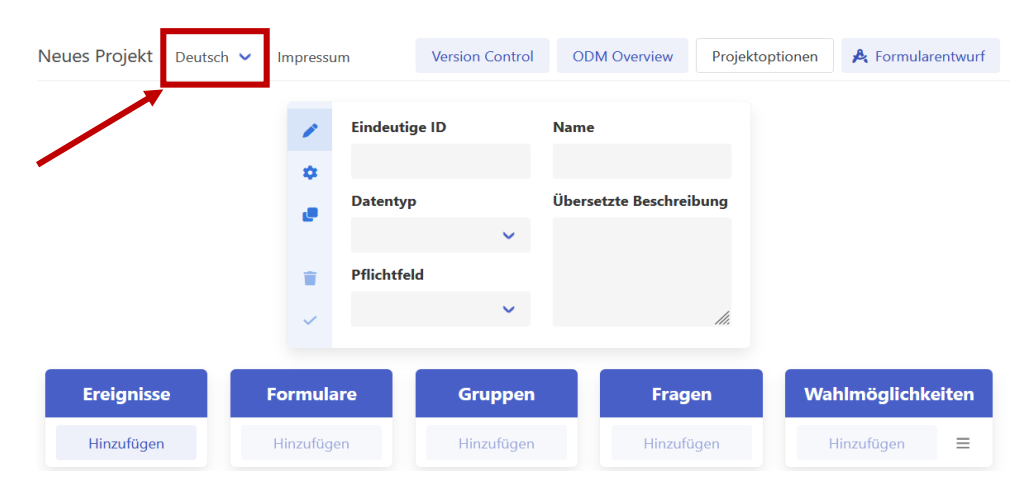

- Wechsel zwischen z. B. deutscher und englischer Version des Dokuments erfolgt über denselben Button.
- Zur Vereinfachung (unnötige leere Versionen vermeiden) nur die Sprachen auswählen, in denen auch das Dokument tatsächlich erstellt wird.
- Der Name ändert sich nicht mit der Sprachversion des Formulars und kann somit nicht übersetzt werden.
  - Konvention: Der Name bleibt in der Originalsprache des Formulars.
- In der Beschreibung wird die Übersetzung des jeweiligen Items eingetragen.
  - Zunächst wird das Dokument in der Originalsprache erstellt und anschließend übersetzt

#### Layout des Dokuments

- Ereignisse:
  - Titel des Fragebogens/ des Studienereignisses /der Visite (je nach Komplexität der Erhebung)
- Formulare
  - Inhaltlich zusammenhängende Abschnitte des Dokuments (z. B. Fragen zu demselben Themenkomplex oder etablierte Fragebögen; Forms)
- Gruppen
  - Übergeordneter Fragenkomplex (*Item groups*)
- Fragen
  - Items
- Wahlmöglichkeiten
  - Codelist-Items
- Über *Drag and Drop* kann die Reihenfolge der Items wahlweise verschoben werden
  - Die Items müssen jedoch in derselben Spalte bleiben.
  - Eine Frage bleibt also eine Frage und kann nicht z. B. zu einem Ereignis werden.

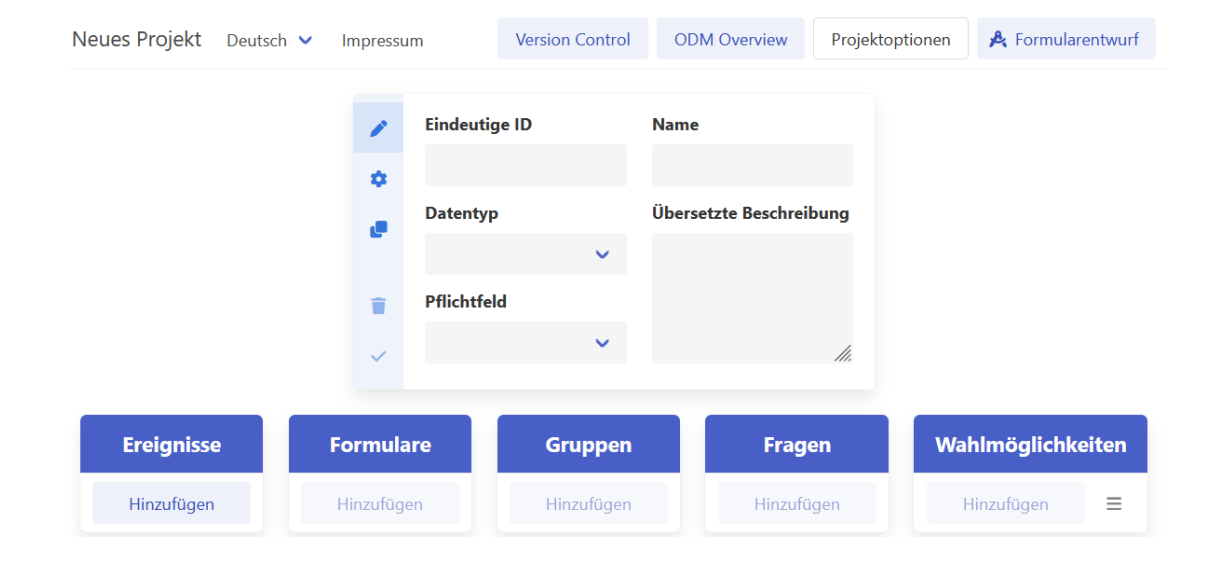

#### Bearbeiten des Dokuments

- Über "Hinzufügen" wird ein neues Ereignis/ Formular/ eine neue Gruppe/ Frage je nach Spalte erstellt
- Es erscheint eine Box mit teils zu bearbeitenden Feldern:
  - Eindeutige ID: festgelegt, nicht ändern (!)
- Name: Titel/ kurze Überschrift
  - Übersetzte Frage: nähere Beschreibung des Items
  - Datentyp (s.u.) der Fragen
  - Pflichtfeld der Frage: grundsätzlich "nein", um später ein zügiges Durchgehen des Fragebogens zu ermöglichen
    - Ansonsten muss das Item im produktiven System ausgefüllt werden.

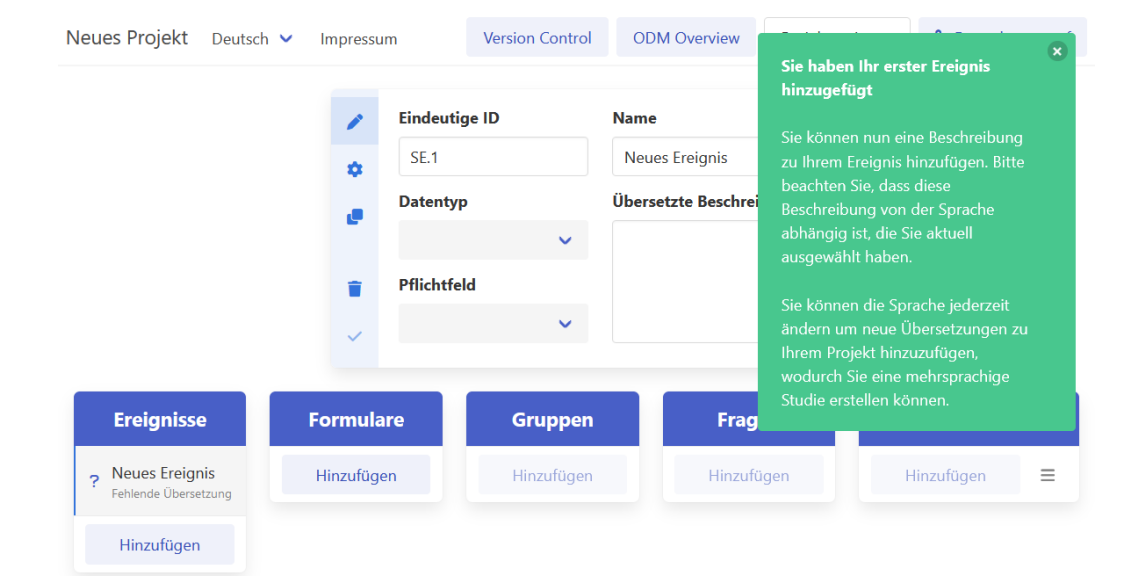

## Datentyp der Antwort auf die Frage

- Ganze Zahl
- Dezimalzahl
- Ja/ Nein
  - Empfehlung: zur besseren Auswertung Wahlmöglichkeiten (kodierte Dezimalzahl) (s.u.) mit den Wahlmöglichkeiten "Ja" bzw. "Nein" kodieren
- Text
  - Freitexteingabe ermöglichen (z. B. Patientenname)
- String
- Datum
  - Z. B. Datum einer Untersuchung
- Zeit
- Datum und Zeit
- Wahlmöglichkeiten
  - Aktiviert letzte Spalte "Wahlmöglichkeiten", zu der Optionen hinzugefügt werden können. Codierung mit Buchstaben möglich (z.B. J = Ja; N = Nein).
- Wahlmöglichkeiten (kodierte Ganzzahl)
  - Konvention: Standard → Bei mehreren Wahlmöglichkeiten grundsätzlich auswählen. (z.B. 1 = Ja; 2 = Nein)
- Wahlmöglichkeiten (kodierte Dezimalzahl)
- Dezimalzahl (double)

| 1 | Eindeutige ID |   | Name             |
|---|---------------|---|------------------|
| ٠ | l.1           |   | Neue Frage       |
| e | Datentyp      |   | Übersetzte Frage |
|   | Ganze Zahl    | ~ |                  |
| Î | Pflichtfeld   |   |                  |
| ~ | Nein          | ~ |                  |

#### Wahlmöglichkeiten

- Schnelle Eingabe mehrerer Wahlmöglichkeiten als Text
  - Aufrufen über Burger-Menü rechts (s.  $\rightarrow$ )
  - Gliederung als Stichpunkte
    - Jeder Stichpunkt (- ...) wird automatisch als einzelne Wahlmöglichkeiten übernommen
- Alternativ Wahlmöglichkeiten von anderer Frage übernehmen
  - Eingabe der jeweiligen Frage mit den identischen Wahlmöglichkeiten und "Verwenden" auswählen
  - Cave: Beim Editieren der Wahlmöglichkeiten werden die Wahlmöglichkeiten aller verknüpften Fragen verändert!

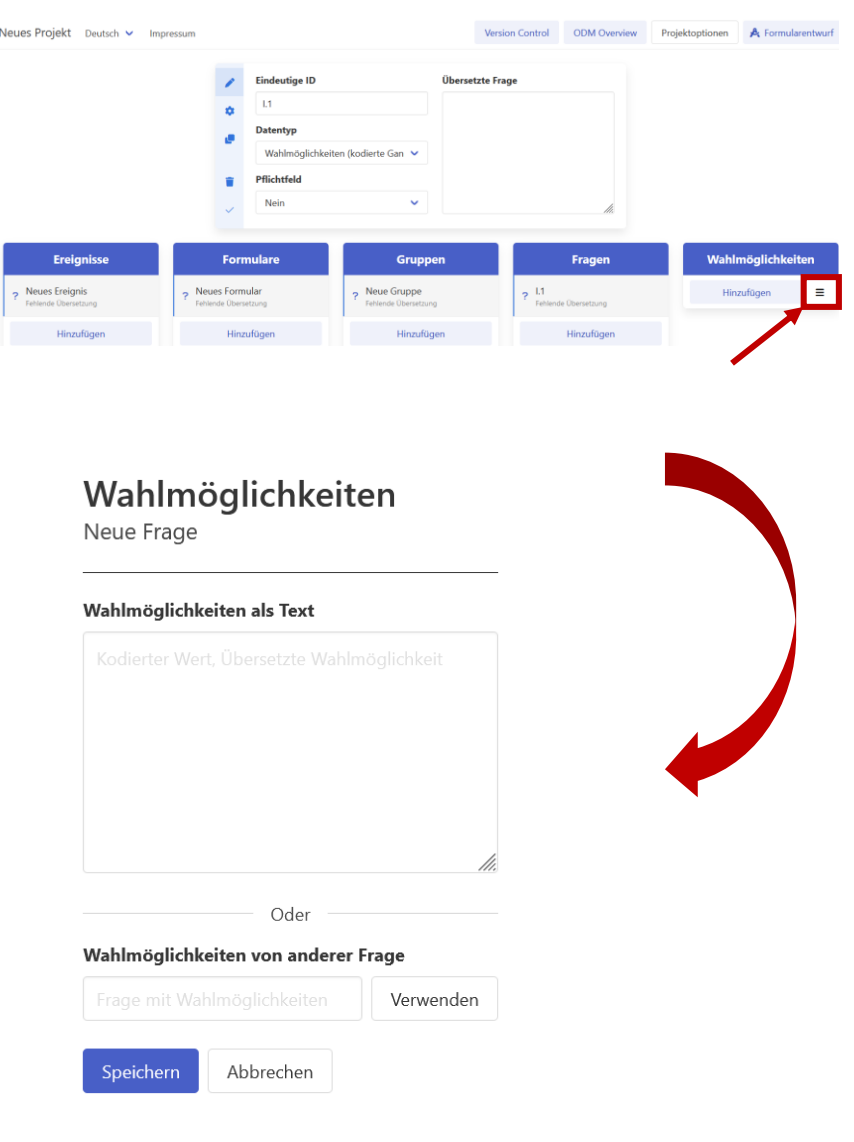

### Erweiterte Einstellungen

- Erhebungsbedingung
- Messeinheit
  - Fakultativ, falls relevant (selten)

#### Aliasnamen

- Kontext
  - Codiersprache, üblicherweise "UMLS CUI [x,x]"
- Name: eigentlicher Code
- Auswahl des Aliasnamens über "Search UMLS Code"
- Datenbereiche

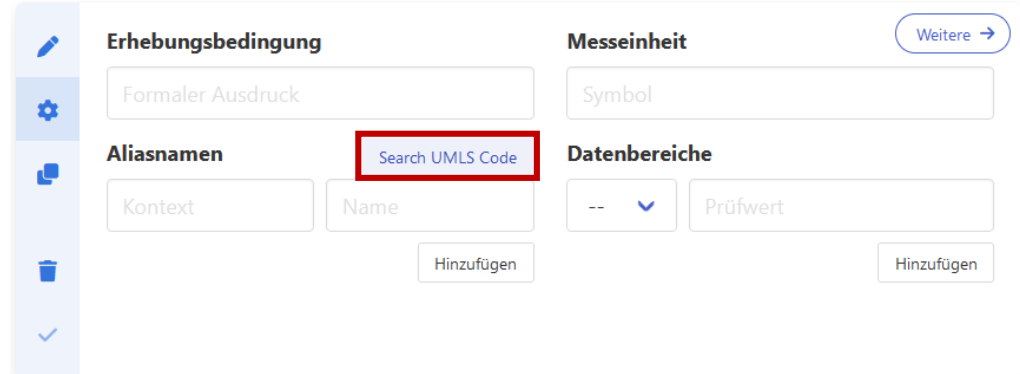

#### Aliasname: UMLS Code

- 1: Concepts-Spalte
  - "Add concept" → ein eigenständiges Konzept hinzufügen
- 2: Suchzeile:
  - Möglichst konkreter Suchterminus, auch bevorzugt in Englisch (größere Auswahl), gerne umformulieren/ Synonyme, Verben, Substantive usw. verwenden
  - Nach Häufigkeit und maximaler Spezifizierung auswählen
- 3: "+"-Button rechts
  - Ausgewählten Code hinzufügen
- 4: Save changes (Zum Speichern)
  - bei Schließen des Fensters (x) werden die Änderungen nicht gespeichert

| Concepts    | Umls search term                                                                       | UMLS metathesaurus (login                                                                 | required)   NCImetat |
|-------------|----------------------------------------------------------------------------------------|-------------------------------------------------------------------------------------------|----------------------|
| Add concept | Z Neue Frage                                                                           |                                                                                           |                      |
|             | Name                                                                                   | Concept Code                                                                              | Occurrences          |
|             | neue Begleiterkrankungen / neue Therapien                                              | C0009488: Comorbidity<br>C3242274: new therapy                                            | 9                    |
|             | Frage                                                                                  | C1522634: Question (inquiry)                                                              | <sup>7</sup> 3       |
|             | Neue Aberration nachweisbar:                                                           | C0205314: New<br>C0008625: Chromosome Aberrations<br>C0205396: Identified                 | 4                    |
|             | neue retinale Blutung                                                                  | C0271049: Subretinal hemorrhage                                                           | 3                    |
|             | Sind neue Begleiterkrankungen aufgetreten und/oder neue<br>Therapien angesetzt worden? | <b>C0243087</b> : concomitant disease<br><b>C2826666</b> : Concomitant Medication Ongoing | 3                    |
|             | Orientierung: Frage nach Monat und Alter                                               | C0029266: Mental Orientation                                                              | 3                    |
|             | Ich denke, das neue System enthielt zu viele                                           | C0449913: System                                                                          | 3                    |

| Concepts                     | Umls search term         | UMLS metal                                                                                       | hesaurus (login required) | NCImetathesau |
|------------------------------|--------------------------|--------------------------------------------------------------------------------------------------|---------------------------|---------------|
| JMLS CUI [1,x]               | new                      |                                                                                                  |                           | Searc         |
| C1522634: Question (inquiry) |                          | C0011008: Date in time                                                                           |                           |               |
|                              | New signs or symptoms    | C0037088: Signs and Symptoms                                                                     | 7                         | +             |
| Add concept                  | New accommodation status | C0205314: New<br>C0020056: Housing                                                               | 6                         | +             |
|                              | New occupational status  | C0205314: New<br>C0014006: Status, Occupational                                                  | 6                         | +             |
|                              | abnormal new finding     | C0205161: Abnormal<br>C2585997: New diagnosis (finding)                                          | 6                         | +             |
|                              | New Primary Site         | C1515974: Anatomic Site<br>C0205314: New<br>C0006826: Malignant Neoplasms<br>C0011900: Diagnosis | 6                         | +             |
|                              | New Malignant Neoplasm   | C0205314: New                                                                                    | 6                         | +             |

4 Save changes

#### Aliasname: UMLS Code

**Rechts-Click auf das Konzept** 

- 1) Hinzufügen von UMLS Codes aus dem UMLS metathesaurus
- 2) Vergabe von "unkodierbaren" Konzepten – "Other Coding"

| Concepts                  | Umls search term                                                                                                 | UMLS metathesaurus (login i                                                                                                    | required)   NCImeta |
|---------------------------|----------------------------------------------------------------------------------------------------|----------------------------------------------------------------------------------------------------|---------------------|
| Enter code manually       | Diagnose                                                                                                    |                                                                                                    |                     |
| code                      | add                                                                                                    | Concept Code                                                                                                    | Occurrences         |
| No appropriate code found | Diagnose                                                                                                    | C0011900: Diagnosis                                                                                                    | 192                 |
|                           | Has a new primary cancer or MDS been diagnosed that has not been previously reported? (myelodysplastic syndrome) | <b>C1512699</b> : Yes, No, or Unknown<br>Response<br><b>C0205314</b> : New<br><b>C0006826</b> : Malignant Neoplasms<br><b>C0011900</b> : Diagnosis | 42                  |
|                           | Has a new primary cancer or MDS been diagnosed that has not been previously reported?                            | C1512699: Yes, No, or Unknown<br>Response<br>C0205314: New<br>C0006826: Malignant Neoplasms<br>C0011900: Diagnosis                                 | 39                  |
|                           | Diagnosen                                                                                                    | C0011900: Diagnosis                                                                                                    | 33                  |
|                           | Datum der Diagnose                                                                                               | C2316983: Date of diagnosis<br>C1274082: Tumor finding                                                                                             | 28                  |
|                           | Diagnose-Datum                                                                                                   | C2316983: Date of diagnosis<br>C1274082: Tumor finding                                                                                             | 19                  |
|                           |                                                                                                    | C2216082: Data of diagnosis                                                                                                    | 10                  |

## Hintergrund: Kodierung/Annotation

| Imls search term                                                             | (login required)   NCIme                                                                                                | tathesaurus |        |
|------------------------------------------------------------------------------|----------------------------------------------------------------------------------------------------|-------------|--------|
| question                                                                     |                                                                                                    |             | Search |
|                                                                              | C0566251: Reason and justification                                                                                      |             |        |
| Did the patient require any assistance in completing the questionnaire?      | C1522602: Indicator<br>C0030705: Patients<br>C0034394: Questionnaires                                                   | 33          | +      |
| Clinical Global Impression Questionnaire                                     | C3639708: Clinical global impression scale                                                                              | 30          | +      |
| Read the following and complete the questions when you wake up next morning. | C1515926: Alteration<br>C1457887: Symptoms<br>C0035258: Restless Legs Syndrome<br>C0013227: Pharmaceutical Preparations | 29          | +      |
| Question                                                                     | C1522634: Question (inquiry)                                                                                            | 29          | +      |
| Cancer Pain Questionnaire: Primary Reason                                    | C0596240: Cancer Pain<br>C0034394: Questionnaires<br>C1549995: Primary Reason                                           | 28          | +      |

- Konzepte aus Textelementen mit semantischen Codes versehen
- Ziel:
  - Datenaustausch unter Erhalt der Bedeutung, Wiederverwendung von Daten, Vorausfüllen von Formularen
  - Automatisierter Vergleich von Daten bzw. Metadaten
    - U. a. zur gemeinsamen Auswertung oder Erstellung von Kerndatensätzen

#### Kodierung/Annotation

- Im MDM-Portal werden folgende Items kodiert:
  - Formulare, Gruppen, Fragen
  - Wahlmöglichkeiten nach Vereinbarung bzw. bei "sprechendem" Inhalt
- Semiautomatische Annotation mit UMLS Codes
  - Unified Medical Language System (UMLS)
  - Semiautomatisch
    - Vorschlag bereits verwendeter Codes
    - User sucht den häufigsten Code, der am besten passt, aus den Vorschlägen aus
    - Dabei müssen die Kodierprinzipien berücksichtigt werden

#### UMLS-Metathesaurus

- Unified Medical Language System (UMLS):
  - Vereint zahlreiche Nomenklaturen, Vokabularien, Terminologien und Klassifikationen
    - Z. B. SNOMED
- Format der Codes:
  - C und sieben Ziffern
    - Name: Yes
    - Concept Code: C1705108: Yes (indicator)
    - Occurences: 1011 (Stand: Mai 2022)
- Metathesaurus nur verwenden, wenn es offenbar keinen passenden Code im Portal gibt und/oder eine Kombination von Codes nicht sinnvoll erscheint

- Prinzip der maximalen Spezifizierung
  - Denjenigen Code auswählen, der das Konzept des Items am besten oder umfänglichsten abbildet, ohne zu spezifisch zu sein
    - Z. B. Selbstaussage/ Frage: "Ich komme mit meinen täglichen Aufgaben klar, egal wie stark meine Schmerzen sind"
      - Codes:
        - **C0562507**: Ability to perform activities of everyday life
        - **C3641650**: Regardless
        - **C0030193**: Pain
      - Der erste Code **C0562507** (ability to perform activities of everyday life) allein wäre zu unspezifisch, weil sich die Selbstaussage/ Frage expliziert auf die Anwesenheit von Schmerzen bezieht.
    - Ohne den Kontext (z. B. gegeben durch die Gruppe wie z. B. "Chronic Pain") wäre der Code C0562507 für eine Frage "Kommen Sie mit Ihren täglichen Aufgaben klar?" präzise und damit in dem Kontext richtig.
    - Insofern fließt auch die Information aus dem Kontext mit ein, die auch mindestens in den Fragennamen aufgenommen werden sollten, damit die Information korrekt und einheitlich wiedergegeben werden kann.

- Prinzip der maximalen Spezifizierung
  - Ausnahme von der Regel, nur einen maximal spezifischen Code zu verwenden, wenn möglich
    - Wenn ein wichtiges medizinisches Konzept zugrunde liegt und nur spezifiziert wird
      - Code für das medizinische Konzept mit einem weiteren Code zur Spezifizierung postkoordinieren
        - Beispiel:
          - Allergy to Bees and Pollen
            - Codes für Bienenallergie und Pollenallergie vorhanden, trotzdem postkoordinieren, um Allergie separat zu erhalten und Vergleichbarkeit herzustellen
          - Severe dyspnoea
            - Postkoordinieren von Dyspnoe und schwergradig
          - Datums- oder Lokalisationsangabe:
            - Date of physical examination
              - Postkoordinieren von Datum und körperlicher Untersuchung

- Präkoordination
  - Es gibt nur einen Code (UMLS CUI [1,1]), der das medizinische Konzept möglichst vollständig abbildet
- Postkoordination
  - Mehrere Codes sind notwendig, um das Konzept vollständig abzubilden
    - Dasselbe Beispiel: Selbstaussage/ Frage: "Ich komme mit meinen täglichen Aufgaben klar, egal wie stark meine Schmerzen sind"
      - Codes:
        - C0562507: Ability to perform activities of everyday life
        - C3641650: Regardless
        - **C0030193**: Pain

- Concepts
- In diesem Fall gehören alle drei Codes zu demselben Konzept: UMLS CUI [**1**,x].

C0562507: Ability to perform activities of everyday life

UMLS CUI [2,x]

UMLS CUI [1.x]

Ein weiteres Konzept wird durch die erste Ziffer in der eckigen Klammer dargestellt und kann im UMLS Code-Suchfenster über "Add concept" hinzugefügt werden.

| Aliasnamen     | Search | UMLS Code | Einstellungen |
|----------------|--------|-----------|---------------|
| UMLS CUI [1,1] |        | C056250   | 7             |
|                |        |           | Hinzufügen    |

| Aliasnamen     | Search UN | /ILS Code | Einstellungen |
|----------------|-----------|-----------|---------------|
| UMLS CUI [1,1] |           | C056250   | 7             |
| UMLS CUI [1,2] |           | C364165   | 0             |
| UMLS CUI [1,3] |           | C003019   | 3             |
|                |           |           | Hinzufügen    |

| Add concept |
|-------------|
|             |

- Mehrere Konzepte in einem Item
  - Ein weiteres Konzept wird durch die erste Ziffer in der eckigen Klammer des UMLS CUI [**x**,x] dargestellt und kann im UMLS Code-Suchfenster über "Add concept" hinzugefügt werden.
  - Cave:
    - UMLS CUI [1,1] und UMLS CUI [1,2] sind ein prä- und ein postkoordiniertes Konzept.
    - UMLS CUI [1,1] und UMLS CUI [2,1] sind zwei präkoordinierte Konzepte.
  - Beispiel:
    - Quality of life during acute and chronic pain.
      - 2 Konzepte: Lebensqualität während akuter Schmerzen und Lebensqualität während chronischer Schmerzen.
      - Erstes Konzept  $\rightarrow$  UMLS CUI [1,x]: quality of life, acute pain
      - Zweites Konzept  $\rightarrow$  UMLS CUI [2,x]: quality of life, chronic pain

#### Concepts

UMLS CUI [1,x]

C0562507: Ability to perform activities of everyday life

UMLS CUI [2,x]

Add concept

- Bei Eligibility Criteria nur Konzepte kodieren, die tatsächlich auch eine Auswahl bedingen
  - Radiotherapy with or without surgery
    - "Surgery" ist nicht relevant, da es vorkommen oder fehlen kann
- Zeitbezüge müssen nicht kodiert werden
  - Um Unterschiede darzustellen manchmal doch sinnvoll, daher eine Einschränkung des Zeitbezuges kodieren, z. B. "recent"

- Nur das Hauptkonzept kodieren
  - Z. B. "Patient" nicht kodieren
    - Im medizinischen Kontext ist in der Regel "patient" gemeint, wenn nicht, sollte die Person kodiert werden
      - Z. B. "Diagnosis of mother" → UMLS CUI [1,1]: Diagnosis und UMLS CUI [1,2]: Mother
  - Den Code "Diagnosis" nur, wenn keine spezifische Diagnose genannt
    - Z. B. "Patients diagnosed with diabetes mellitus type 2" Hauptkonzept "Diabetes mellitus Typ II" kodieren
  - Handlungen nur kodieren, wenn sie nicht aus dem Rest hervorgehen oder vom Erwarteten abweichen
    - Z. B. "Intake of" oder "Administration of"

#### Duplikation

- Reiter "Duplizieren" ermöglicht eine flache oder tiefe Kopie mit neuer ID
  - Das kopierte Item kann dann über *drag and drop* wahlweise verschoben werden
    - Dabei bleibt die Spalte erhalten, d. h. eine Frage kann zwar z. B. in einem anderen Ereignis kopiert werden, aber nicht z. B. als Gruppe kopiert werden
    - Flache Kopie
      - Nur das Objekt wird dupliziert mit Verweis auf untergeordnete Objekte (aber nicht dessen Inhalt).
    - Tiefe Kopie
      - Das Objekt selbst und seine Attribute werden kopiert.

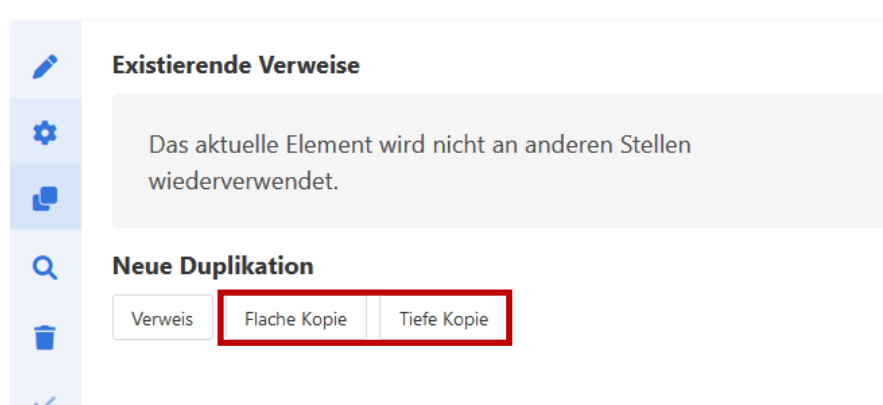

#### Overview

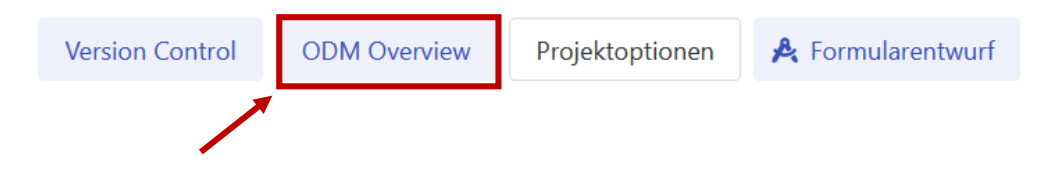

 Wechsel der Übersichten über Items (Fragen), Item groups (Gruppen) und Forms (Formulare) über linken/ rechten Pfeil-Button

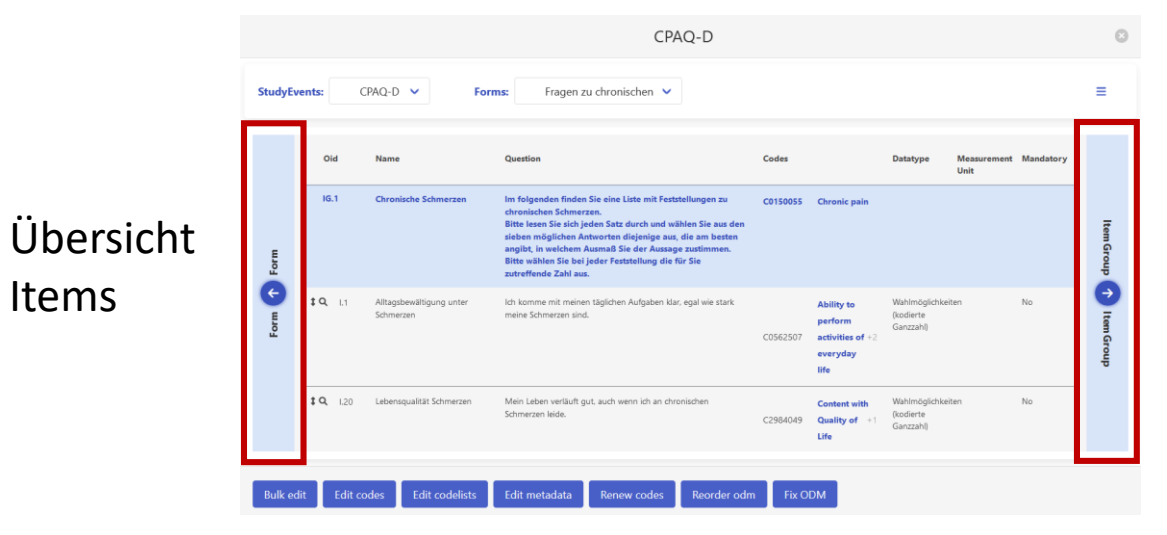

CPAQ-D

Reneatin

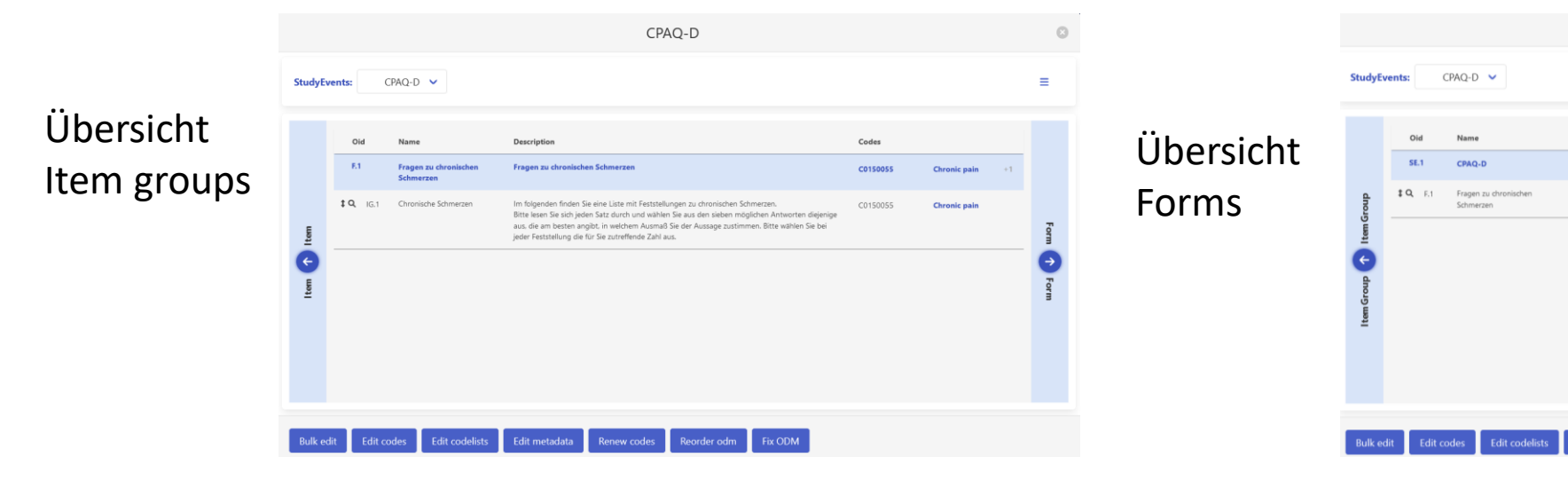

#### Overview

- Darstellungsoptionen Burger-Menü in der oberen Leiste :
  - UMLS-Kontext farbig markieren (dann meist Concept-Code C... grün oder gelb gefärbt)
  - Item groups (Gruppen) an die oberste Zeile pinnen
  - Alle Fragen erweitern, d. h. alle Codes werden angezeigt
- Drop Down-Liste in oberer Zeile erlaubt Wechsel zwischen den Formularen und Study Events

|                    |                                                                                                    |                                                                                                    | CPAQ-D                                                                                                    |                                                                                                    |                                                            |                                                                                                    |                     |                      |   |
|--------------------|----------------------------------------------------------------------------------------------------|----------------------------------------------------------------------------------------------------|----------------------------------------------------------------------------------------------------|----------------------------------------------------------------------------------------------------|------------------------------------------------------------|----------------------------------------------------------------------------------------------------|---------------------|----------------------|---|
| itudyEv            | rents:                                                                                               | CPAQ-D 🗸 For                                                                                                    | ms: Fragen zu chronischen 👻                                                                                                    |                                                                                                    |                                                            |                                                                                                    |                     | [                    |   |
|                    | Oid                                                                                                  | Name                                                                                                    | Question                                                                                                    | Codes                                                                                                    |                                                            | Datatype                                                                                               | Measurement<br>Unit | Mandatory            |   |
|                    | IG.1                                                                                                 | Chronische Schmerzen                                                                                                    | Options                                                                                                    |                                                                                                    |                                                            | 0                                                                                                    |                     |                      |   |
| Form Torm          | ‡Q L1                                                                                                | Alltagsbewältigung unter<br>Schmerzen                                                                                                | <ul> <li>Color UMLS contexts</li> <li>Stick itemgroup to top</li> <li>Expand all items</li> </ul>                                                                                                    | 0002007                                                                                                    | activities of<br>everyday                                  | imöglichkeit<br>ierte<br>zzahl)                                                                        | en                  | No                   |   |
|                    |                                                                                                    |                                                                                                    |                                                                                                    | C3641650<br>C0030193                                                                                                  | life<br>Regardless<br>Pain                                 |                                                                                                    |                     |                      | - |
|                    | ‡ <b>Q</b> 1.20                                                                                      |                                                                                                    | Schmerzen leide.                                                                                                    | 00001010                                                                                                    | o                                                          | (kodierte                                                                                              |                     |                      |   |
|                    | ‡ <b>Q</b> 1.20                                                                                      |                                                                                                    |                                                                                                    |                                                                                                    |                                                            |                                                                                                    |                     |                      |   |
| Bulk ed            | t Q 1.20                                                                                             | codes Edit codelists                                                                                                    | Edit metadata Renew codes Reorder odm                                                                                                    | Fix OD                                                                                                    | м                                                          |                                                                                                    |                     |                      |   |
| Bulk ed            | t Q L20                                                                                              | codes Edit codelists                                                                                                    | Edit metadata Renew codes Reorder odm<br>CPAQ-D                                                                                                    | Fix OD                                                                                                    | DM                                                         |                                                                                                    |                     |                      |   |
| Bulk ed            | iit Edit of                                                                                          | codes Edit codelists<br>CPAQ-D V For                                                                                                 | Edit metadata Renew codes Reorder odm<br>CPAQ-D<br>ms: Fragen zu chronischen V                                                                                                    | Fix OD                                                                                                    | ЭМ                                                         | Datatuna                                                                                               | Measuremen          | t Mandator           |   |
| Bulk ed            | ‡ Q     120       lit     Edit c       ents:     0id                                                 | rodes Edit codelists<br>CPAQ-D V For<br>Name                                                                                         | Edit metadata Renew codes Reorder odm<br>CPAQ-D<br>ms: Fragen zu chronischen V                                                                                                    | Fix OD                                                                                                    | DM                                                         | Datatype                                                                                               | Measuremen<br>Unit  | it Mandatory         | , |
| Bulk ed            | t Q 120                                                                                              | codes Edit codelists<br>CPAQ-D V For<br>Name<br>Chronische Schmerzen                                                                 | Edit metadata Renew codes Reorder odm<br>CPAQ-D<br>ms: Fragen zu chronischen<br>Question<br>Im folgenden finden Sie eine Liste mit Feststellungen zu<br>chronischen Schmerzen.<br>Bitte lesen Sie eich Jeden Satz durch und wählen Sie aus den<br>sieben möglichen Antvorten digjenige auz, die am besten<br>magibt, in welchem Ausmaß Sie der Aussage zustimmen.<br>Bitte wählen Sie bei Jeder Feststellung die für Sie<br>zutreffende Zahl aus.                                                                                                    | Codes                                                                                                    | M<br>Chronic pain                                          | Datatype                                                                                               | Measuremer<br>Unit  | t Mandator;          | , |
| Bulk ed            | t Q 120                                                                                              | codes Edit codelists CPAQ-D  For Name Chronische Schmerzen Schmerzen                                                                 | Edit metadata     Renew codes     Reorder odm       CPAQ-D       ms:     Fragen zu chronischen       Question       Im folgenden finden Sie eine Liste mit Feststellungen zu chronischen Schwarzen.       Bitte Jessö Sich Jeden Satz durch und wählen Sie auz den sieben möglichen Antworten diejenige aus, die am besten anglicht, im wählen Sie bei jeder Feststellung die für Sie zutreffende Zahl aus.       Lebensweg.                                                                                                    | Fix OD           Codes           C0150055           C0680212           C3641650           C0030193                    | Chronic pain<br>self-<br>sufficiency<br>Regardless<br>Pain | Datatype<br>(kodierte<br>Ganzzahl)                                                                     | Measuremer<br>Unit  | st Mandator <u>;</u> | , |
| Bulk ed<br>tudyEve | \$ Q         120           lit         Edit of           oid         16.1           \$ Q         1.9 | Codes     Edit codelists       CPAQ-D     For       Name     Chronische Schmerzen       Schmerzen     Priorisierung Schmerzkontrolle | Edit metadata       Renew codes       Reorder odm         CPAQ-D         ms:       Fragen zu chronischen          Question           Im folgenden finden Sie eine Liste mit Feststellungen zu chronischen Schmerzen.       Bite lesen Sie sich jeden Satz durch und wählen Sie aus den sieben möglichen Antvorten diejenige auz, die am besten anglich in welchem Ausmaß Sie der Ausage zustimmen. Bite wählen Sie bei jeder Festsellung die für Sie zutreffende Zahl auz.         Lebensweg.       Immer, wenn ich etwas mache, hat die Kontrolle meiner Schmerzen erste Priorität. | Fix OD           Codes           C0150055           C0600212           C3641650           C0549179           C1304888 | Chronic pain<br>self-<br>sufficiency<br>Pain               | Datatype         (kodierte         Ganzzahl)         Wahlmöglichke         (kodierte         Ganzzahl) | Measuremer<br>Unit  | t Mandator;          | , |

#### Overview: Bulk Edit

- Bearbeiten von mehreren Elementen zugleich
  - Ausgewählte Elemente (Tick-Box links) können zusammen verändert werden
    - Beispielsweise kann der Datentyp von kodierter Ganzzahl (wie im Beispiel) zu kodierter Dezimalzahl gewechselt werden.
    - Alternativ können mehrere Pflichtfelder in der Übersicht aktiviert oder Messeinheiten eingegeben werden.
  - Die Änderungen werden über "Update" oben rechts gespeichert.
  - "Cancel" bricht die Änderung ab.
- Die Mengeneditierung bietet den Vorteil der Zeitersparnis und der übersichtlichen einheitlichen Bearbeitung.

|             |                                   | CF                                                                                                    | PAQ-D                            |                                            |                                             |                          |                                                          |                        |
|-------------|-----------------------------------|----------------------------------------------------------------------------------------------------|----------------------------------|--------------------------------------------|---------------------------------------------|--------------------------|----------------------------------------------------------|------------------------|
| StudyEvents | CPAQ-D 🗸                          | Forms: Fragen zu chronischen V                                                                                                    |                                  |                                            |                                             |                          |                                                          | Ξ                      |
| Oid         | Name                              | Question                                                                                                    | Codes                            |                                            | Datatype Me<br>Uni                          | asurement Mandatory<br>t | Update                                                   | Cancel                 |
| 🗆 IG.1      | Chronische Schmerzen              | Im folgenden finden Sie eine Liste mit Feststellungen<br>zu chronischen Schmerzen.<br>Bitte lesen Sie sich jeden Satz durch und wählen Sie<br>aus den sieben möglichen Antworten diejenige aus,<br>die am besten anglibt, in welchem Ausmaß Sie der<br>Aussage zustimmen. Bitte wählen Sie bei jeder<br>Feststellung die für Sie zutreffende Zahl aus. | C0150055                         | Chronic<br>pain                            |                                             |                          | 4 elements sele<br>Datentyp<br>Ganze Zahl<br>Pflichtfeld | ected                  |
|             | Schmerzen                         | bestimmten Lebensweg.                                                                                                    | C0680212<br>C3641650<br>C0030193 | self-<br>sufficiency<br>Regardless<br>Pain | (kodierte<br>Ganzzahl)                      |                          | Ja D Messeinheit Symbol                                  |                        |
| 1.9<br>🔽    | Priorisierung<br>Schmerzkontrolle | lmmer, wenn ich etwas mache, hat die Kontrolle meiner<br>Schmerzen erste Priorität.                                                                                                    | C0549179<br>C1304888             | Priority<br>Pain<br>control                | Wahlmöglichkeiten<br>(kodierte<br>Ganzzahl) | No                       | Formaler Au Formaler Auso                                | <b>sdruck</b><br>druck |
| 1.8         | Lebensplanung<br>Schmerzkontrolle | Bevor ich irgendwelche ernsthaften Pläne schmieden kann,<br>muss ich zunächst etwas Kontrolle über meine Schmerzen                                                                                                    |                                  | Self-                                      | Wahlmöglichkeiten<br>(kodierte              | No                       |                                                          |                        |
| Bulk edit   | Edit codes Edi                    | t codelists Edit metadata Renew codes                                                                                                    | Reorde                           | r odm 🛛 f                                  | Fix ODM                                     |                          |                                                          |                        |

#### Overview: Kopieren

- Zum Kopieren von Elementen (außer Study Event)
- Tiefe Kopie
  - Maus auf ", ", " halten und gleichzeitig folgende Tasten drücken:
    - Strg + Click + Drag
- Flache Kopie
  - Maus auf "\$" halten und gleichzeitig folgende Tasten
     drücken:
    - *Shift* + Click + Drag

| tudyEv | ents: N        | eues Ereignis ∨ | Forms: Neues Formular V |       |            |                     |           |   |
|--------|----------------|-----------------|-------------------------|-------|------------|---------------------|-----------|---|
|        | Oid            | Name            | Question                | Codes | Datatype   | Measurement<br>Unit | Mandatory |   |
|        | IG.3           | Neue Gruppe     |                         |       |            |                     |           | L |
| Ę      | <b>‡ R</b> 1.5 | Neue Frage      |                         |       | Ganze Zahl |                     | No        | L |
| For    | <b>‡ Q</b> 1.9 | Neue Frage      |                         |       | Ganze Zahl |                     | No        | L |
| Ę      | <b>‡ Q</b> 1.6 | Neue Frage      |                         |       | Ganze Zahl |                     | No        | Ľ |
| Б      | IG.4           | Neue Gruppe     |                         |       |            |                     |           | L |
|        | <b>‡ Q</b> 1.7 | Neue Frage      |                         |       | Ganze Zahl |                     | No        | L |
|        | <b>‡ Q</b> 1.8 | Neue Frage      |                         |       | Ganze Zahl |                     | No        | L |

#### Overview: Bearbeiten einzelner Items

- Einfacher Click auf Lupe (links)  $\rightarrow$  zeigt einen Überblick über Eigenschaften des Items
- Codes der Items können in der Pop-up-Box verändert werden

|          |                  |                                 | CPAQ-D                                                                                                    |          |                                                         |                                             |                     |           | ۲        | +                   |                                                                                                    |
|----------|------------------|---------------------------------|----------------------------------------------------------------------------------------------------|----------|---------------------------------------------------------|---------------------------------------------|---------------------|-----------|----------|---------------------|----------------------------------------------------------------------------------------------------|
| StudyEve | ents: CF         | PAQ-D V                         | rms: Fragen zu chronischen Schmerze 🗸                                                                                                    |          |                                                         |                                             |                     |           | ≡        | Einschränkungen o   | Iurch Schmerzen C                                                                                                    |
|          | Oid              | Name                            | Question                                                                                                    | Codes    |                                                         | Datatype                                    | Measurement<br>Unit | Mandatory |          | Name<br>Description | Einschränkungen durch Schmerzen                                                                                                |
|          | IG.2             | Chronische Schmerzen            | Im folgenden finden Sie eine Liste mit Feststellungen zu chronischen<br>Schmerzen.<br>Bitte lesen Sie sich jeden Satz durch und wählen Sie aus den sieben | C0150055 | Chronic pain                                            |                                             |                     |           |          | Question            | Auch wenn meine Schmerzen stärker werden, kann<br>ich meinen Verpflichtungen immer noch<br>nachkommen.                         |
|          |                  |                                 | möglichen Antworten diejenige aus, die am besten angibt, in welchem<br>Ausmaß Sie der Aussage zustimmen. Bitte wählen Sie bei jeder Feststellung          |          |                                                         |                                             |                     |           | ltem 0   | Data Type           | Wahlmöglichkeiten (kodierte Ganzzahl)                                                                                          |
| Form     |                  |                                 | die für Sie zutreffende Zahl aus.                                                                                                    | C1304888 | Pain control                                            |                                             |                     |           | broup    | Measurement Unit    |                                                                                                    |
| Form     | <b>Q</b> 1.35    | Einschränkungen durch Schmerzen | Auch wenn meine Schmerzen stärker werden, kann ich meinen Verpflichtungen<br>immer noch nachkommen.                                                       | C0562507 | Ability to<br>perform<br>activities of<br>everyday life | Wahlmöglichkeiten<br>(kodierte<br>Ganzzahl) |                     | No        | Them Gro | Codes               | UMLS CUI [1,x]<br>© C0562507: Ability to perform activities of<br>everyday life<br>© C03641650: Regardless<br>© C0030193: Pain |
| ,        |                  |                                 |                                                                                                    | C3641650 | Regardless                                              |                                             |                     |           | ų        |                     | C1279889: Deterioration of status                                                                                              |
|          |                  |                                 |                                                                                                    | C1279889 | Pain<br>Deterioration of<br>status                      |                                             |                     |           |          |                     | Save code changes Q +                                                                                                    |
|          | <b>‡ Q.</b> 1.36 | Einstellung gegenüber Schmerzen | Ich würde mein Leben besser im Griff haben, wenn ich meine negativen Gedanken                                                                             |          | Activities of                                           | Wahlmöglichkeiten                           |                     | No        | -        |                     |                                                                                                    |

Θ

#### Overview: Edit codes

- In der Übersicht können Codes ausgewählter Elemente (1) (z. B. Fragen) ausgehend von Codes eines bereits bestehenden Elements (z. B. einer oder mehrerer anderer Fragen) ersetzt oder hinzugefügt werden.
  - 2: Eingabe in der oberen Zeile z. B. einer Frage (Text der Frage oder ID), deren Code(s) übernommen werden sollen.
  - 3: In der oberen Box erscheinen die in Frage kommenden Codes der ausgewählten Frage.
  - Mindestens ein Code wird ausgewählt (Tick-Box).
  - 4: Über "Create new context" werden die ausgewählten Codes in die untere Box übernommen.
    - Bei wiederholtem Klicken auf "Create new context" werden die ausgewählten Codes in ein neues präkoordinierten Konzept (UMLS CUI [2,x]) übernommen (cave: doppelte Codes möglich).
    - Der Klick auf das Mülltonnen-Symbol löscht die zu übernehmenden Codes aus der Liste.
  - 5: Zu den ausgewählten Elementen werden die Codes entweder hinzugefügt oder ersetzen die ursprünglichen Codes ("Add to items" oder "Replace").
  - 6: Mit "Update" werden die Änderungen übernommen.

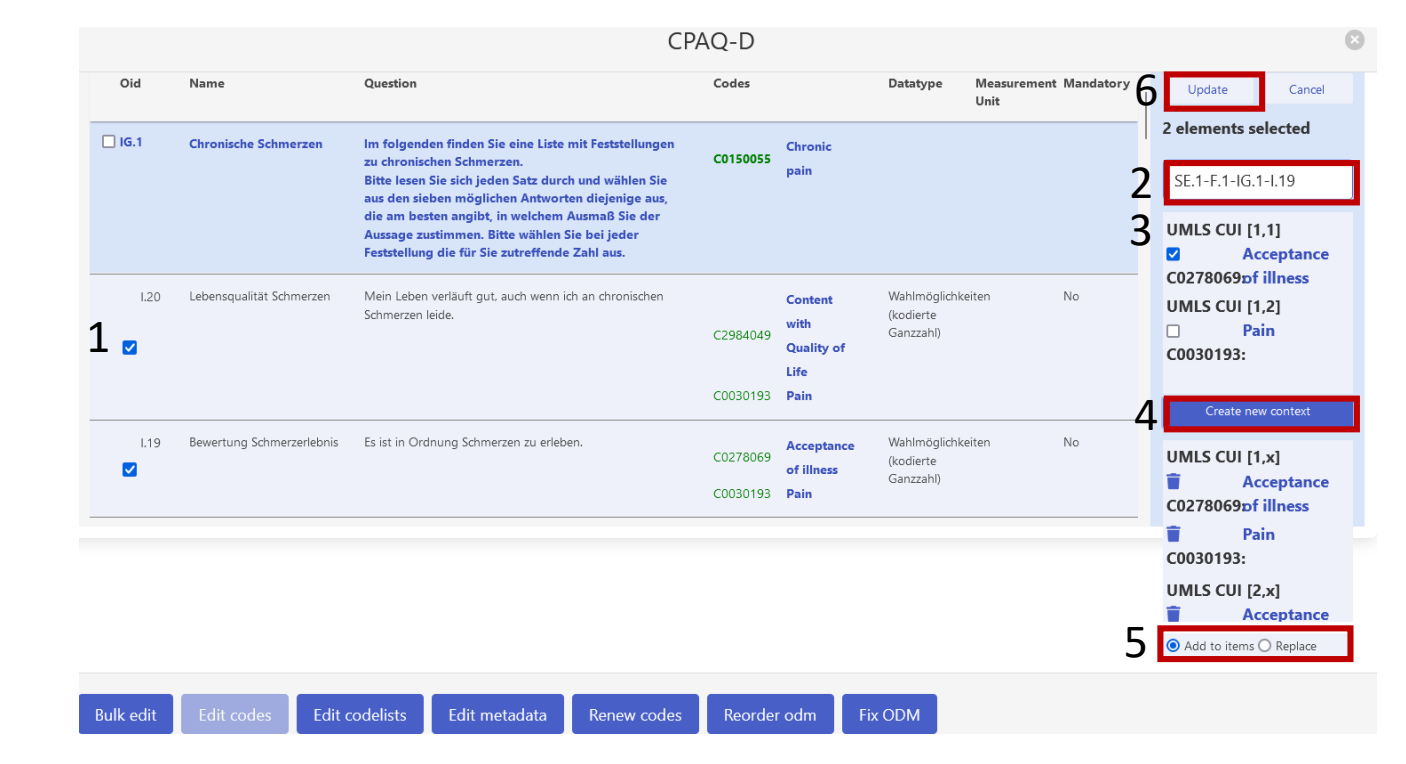

#### Overview: Edit code list

- Analog zum Bearbeiten der Codes in der Übersicht können auch die Codelisten (Wahlmöglichkeiten) kopiert oder als Referenz (d. h. mit Verweis, Änderung aller verknüpften Wahlmöglichkeiten) gesetzt werden.
  - 1: Auswahl der Frage mit den zu bearbeitenden Wahlmöglichkeiten (Tick-Box)
  - 2: Auswahl der Frage mit den zu übernehmenden Wahlmöglichkeiten
    - In der oberen Box erscheinen die in Frage kommenden Wahlmöglichkeiten.
  - 3: Mindestens eine Wahlmöglichkeit wird ausgewählt oder die gesamte Liste wird kopiert.
  - 4: In der unteren Box erscheinen die zu kopierenden/ in Referenz zu setzenden Wahlmöglichkeiten.
  - 5: Referenz oder Kopie auswählen
  - 6: Mit "Update" speichern

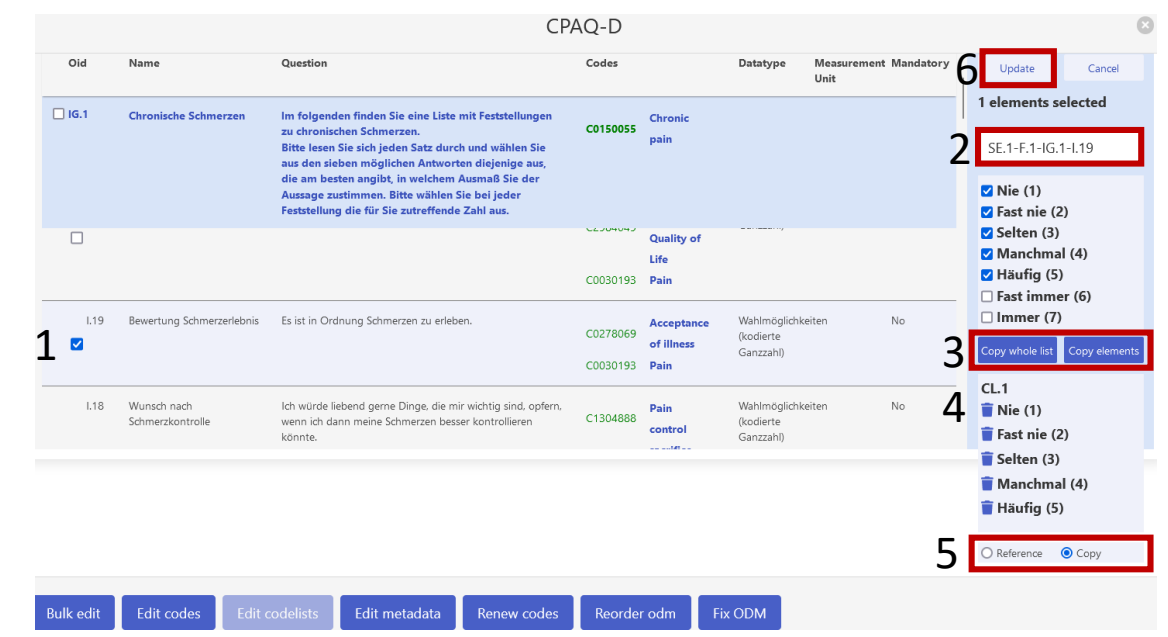

#### Overview: Weitere Funktionen

- Edit metadata
  - Zwischen den Versionen des ODM Standards wechseln
- Renew codes
  - Erneuerung der Syntax von CUIs von alten schreibweisen auf UMLS CUI [x,y]
- Reorder ODM
  - ODM neu anordnen
- Fix odm
  - ODM reparieren

#### Neues Projekt: Löschen des alten

- Vor dem Öffnen eines neuen Projekts sollte das vorherige Projekt gespeichert (s. S. 6) und anschließend gelöscht werden, damit nicht die folgenden neuen Eintragungen das vorherige Projekt verändern/ überschreiben
- Projektoptionen →Allgemeine
   Optionen →ganz nach unten scrollen
   →Datenlöschung →Projekt löschen

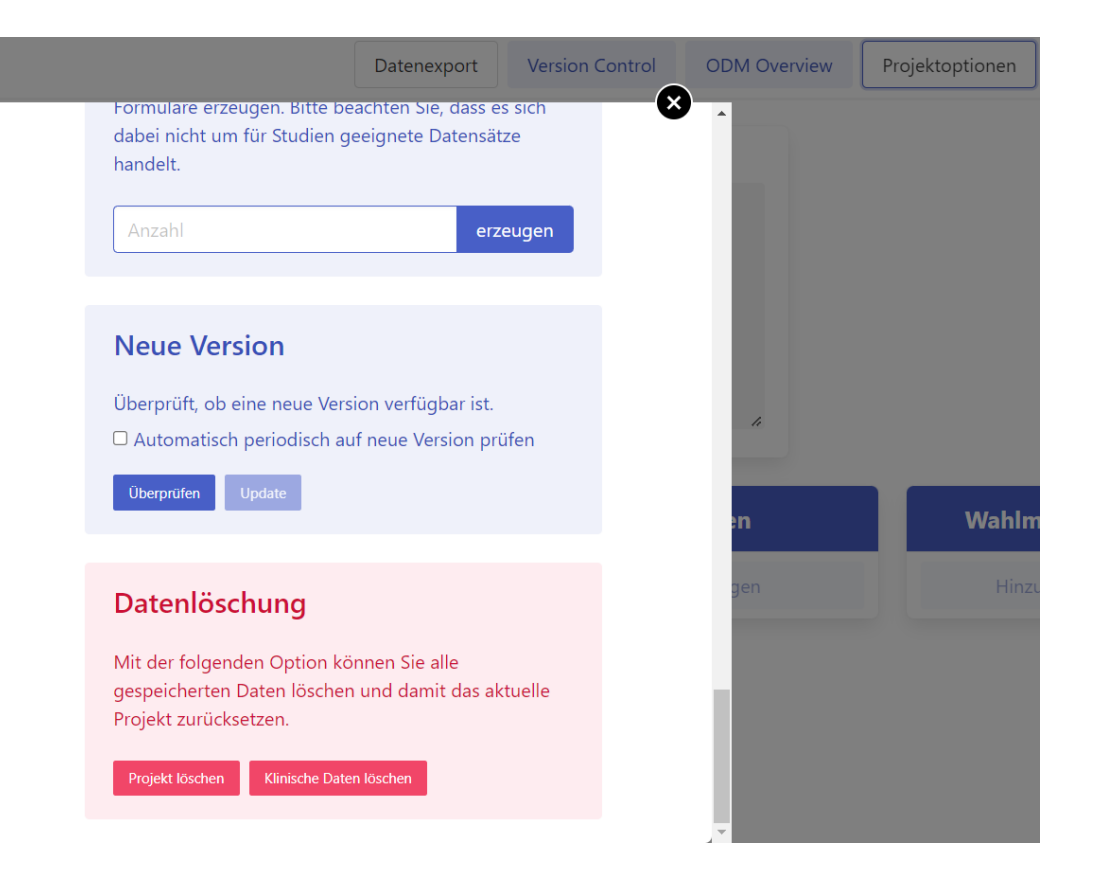

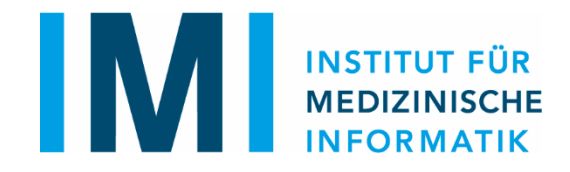

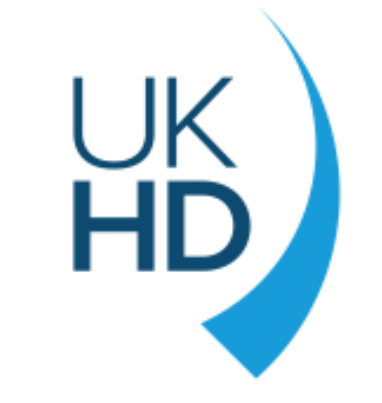

## Vielen Dank!

#### Bei Fragen wenden Sie sich bitte an das openEDC Team im IMI